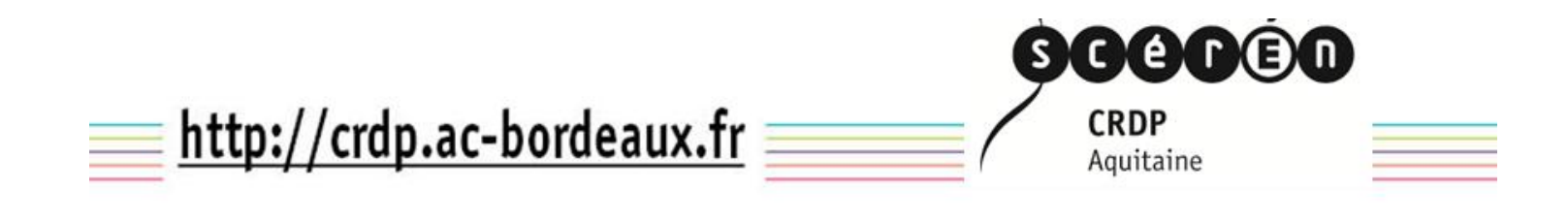

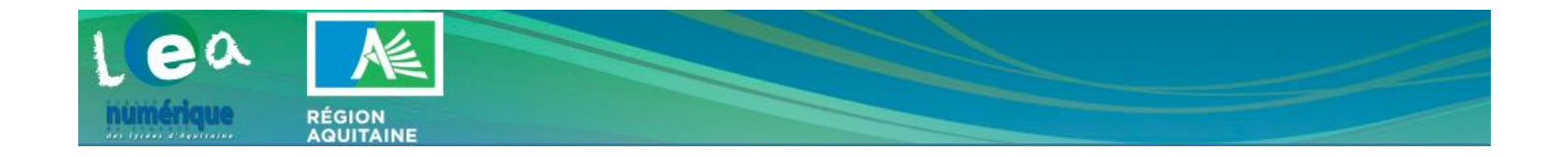

# MANUEL D'UTILISATION DU CATALOGUE LÉA

La version actualisée de ce document est disponible en permanence à l'adresse http://crdp.ac-bordeaux.fr/lea/

# LIVRET DU CHEF D'ETABLISSEMENT / SUPERVISEUR

V 1.1 13/09/2013

Cette notice est destinée au chef d'établissement et au(x) superviseur(x) du catalogue LéA désigné(s) par ses soins. Les scénarii décrits dans ce présent livret ne sont réalisables que si l'utilisateur est connecté sous le profil « chef d'établissement ».

Les fonctionnalités de ce profil offre à l'établissement une autonomie dans la gestion des projets de bons de commandes aux éditeurs, et des affectations des ressources aux utilisateurs. Le contenu de ce manuel est susceptible d'évoluer en fonction des adaptations apportées à l'application catalogue LéA. La version actualisée de ce document est disponible en permanence à l'adresse <u>http://crdp.ac-bordeaux.fr/lea/</u>, rubrique [Manuels d'utilisation].

### Sommaire

| S'abonner à un titre du bouquet régional                   | 3  |
|------------------------------------------------------------|----|
| Commander une ressource du bouquet régional                | 3  |
| Affecter la ressources aux utilisateurs de l'établissement | 5  |
| S'abonner à un titre gratuit                               | 7  |
| S'abonner à un titre payant                                | 8  |
| Commander une ressource                                    | 8  |
| Affecter la ressources aux utilisateurs de l'établissement | 10 |

Le catalogue comporte trois types de ressources :

- les ressources du bouquet régional, financées par la région Aquitaine pour l'année scolaire, et pour l'ensemble des lycéens de l'académie : Jalons pour l'histoire du temps présent - Encyclopédia Universalis - Edumedia -EducagriNet - Lesite.tv,
- des ressources gratuites,
- des ressources payantes.

### S'abonner à un titre du bouquet régional

Pour accéder à chacune de ces ressources financées par le Conseil régional, l'EPLE doit suivre la procédure d'abonnement suivante (commande d'un abonnement à "0€").

### Commander une ressource du bouquet régional

| 1/8 | Rechercher le titre en utilisant la commande « Liste alphabétique » de la rubrique « Catalogue ».                                                                                                    |
|-----|----------------------------------------------------------------------------------------------------|
|     | Catalogue<br>Par catégories<br>Liste alphabétique<br>Axes d'exploration                                                                                                    |
| 2/8 | Choisir un titre du bouquet régional puis cliquer sur « créer un BC ».                                                                                                    |
|     | <ul> <li>Jalons pour l'histoire du temps présent</li> <li>&gt; notice</li> <li>Des centaines de documents audiovisuels issus de la presse filmée, de la télévision et de la radio de 1914 à nos jours, restitués dans leur contexte historique et médiatique par des enseignants et des historiens en collaboration avec le ministère</li> <li>titre payant</li> <li>&gt; créer un BC</li> <li>&gt; un abonnement</li> </ul>                                                                                                    |
| 3/8 | Compléter le formulaire.                                                                                                    |
|     | dans le champ « Montant seion conditions specifiques » : inscrire U (zero) ;<br>dans le champ « Commentaire » : inscrire Bouquet régional ;<br>cliquer sur « Continuer »                                                                                                    |
| Le  | papier, signé et tamponné par le chef détablissement puis retourné à l'éditeur.         Se seuls sont définis pour l'histoire du temps présent »         es seuls sont définis pour toute l'établissement, pour un groupe ou pour un nombre précis d'abonnements sur une année scolaire.            • Tarif établissement (TTC)         [plus de 500 élèves - 1,00 €TTC         •         •         Sélectionner le tarif correspondant à l'effectif réel de votre établissement         Tarif Final (TTC)         Montant selon conditions spécifique         [o |
|     | <ul> <li>Valable pour l'année scolaire en cours, soit jusqu'au 31/08/14.</li> <li>Veillez à réviser si nécessaire le Tarif Final ci-dessus en relation avec l'éditeur.</li> <li>Valable pour l'année scolaire suivante, soit du 01/09/14 au 31/08/15.</li> </ul>                                                                                                    |
|     | Continuer                                                                                                    |

### **4/8** Valider le bon de commande.

- Cocher la case « oui » d'acceptation des conditions générales d'utilisation pour activer le bouton de validation,
- Cliquer sur le bouton « Valider et informer l'éditeur ».

| Editer un nouveau bon de<br>éé le 10/09/2013<br>iteur : Mme MARTINE DURAND | e commande                                |  |
|----------------------------------------------------------------------------|-------------------------------------------|--|
| Éditeur / Diffuseur                                                        | Établissement                             |  |
| INA                                                                        | Lycée fictif Education Nationale<br>33000 |  |
| Personne de contact :<br>Xavier Lemarchand<br>Tél.<br>• 01 49 83 34 05     | chef détablissement :                     |  |

| Désignation                                                    | Référence | Coût    |
|----------------------------------------------------------------|-----------|---------|
| Jalons pour l'histoire du temps présent<br>tarif établissement | Région    | 0 € TTC |
| Tarif final                                                    |           | 0 € TTC |

#### Bouquet régional

#### Plus d'information sur les conditions des commandes de l'éditeur

Veuillez consulter l'adresse web suivante donnant accès à l'ensemble de l'offre commerciale de l'éditeur de ce titre dans le cadre de Catalogue .

http://fresques.ina.fr/jalons/abonnement

Acceptez-vous les conditions générales d'utilisation du service ?

### 🖲 oui 🔘 non

Valider et informer l'éditeur vous permet de valider et d'informer l'éditeur de votre intention de commande. Vous pourrez ensuite imprimer le pon de commande à envoyer à l'éditeur.

Vous retrouverez cette commande dans votre interface de « suivi »

Vous ne devez pas imprimer le bon de commande qui apparaît après la validation.

### Affecter la ressources aux utilisateurs de l'établissement

### 5/8 Vérifier le bon traitement de la commande

Afficher le tableau de bord : il est accessible au démarrage de l'application du catalogue LéA ou en cliquant sur « Mon compte » lorsque le catalogue est ouvert.

Vérifier le traitement de la commande en consultant la rubrique « **Action urgente** » : la mention « **Abonnements non affectés** » doit apparaitre. Si rien n'apparaît sous 48 heures, avertir l'administrateur par courriel à l'adresse suivante : <u>catalogue.lea@crdp-aquitaine.fr</u>

### 6/8 Cliquer sur « Abonnements non affectés ».

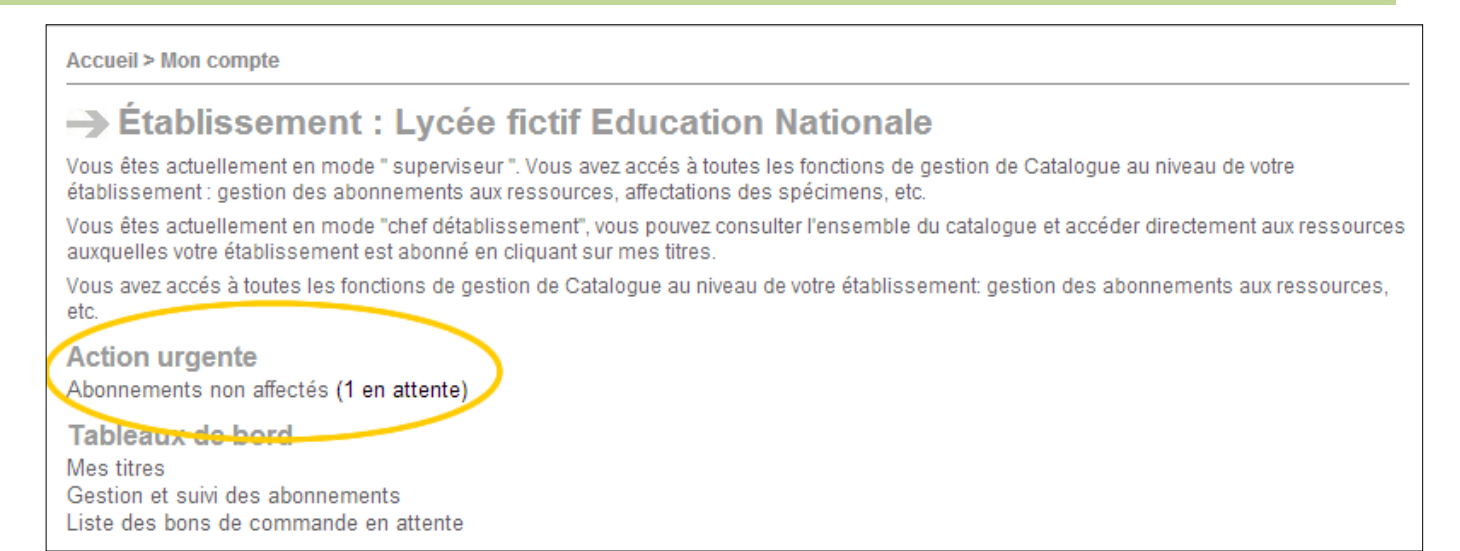

#### 7/8 Cliquer sur « aucun » dans la colonne « Affecté ».

| Accueil > Mon compte >                                                  | Suivi des affectations               |                                         |                                                   |
|-------------------------------------------------------------------------|--------------------------------------|-----------------------------------------|---------------------------------------------------|
| Abonneme<br>Export des abonnements<br>Export des abonnements            | payants en cours<br>payants en cours | ctés<br>spendus                         |                                                   |
| type d'abonnement<br>tous<br>afficher 10 résultat<br>un résultat trouvé | ▼<br>s par page                      |                                         |                                                   |
| Туре                                                                    | Affecté                              | Titre                                   | Validité                                          |
|                                                                         |                                      |                                         |                                                   |
| OFFRE PAYANTE (Bouque                                                   | t Régional) aucun                    | Jalons pour l'histoire du temps présent | validé le 10/09/13<br>valable jusqu'au 31/08/2014 |

### 8/8 Cocher la case qui précède « abonner/désabonner tout l'établissement » puis cliquer sur Valider ».

### Abonnement à : Jalons pour l'histoire du temps présent

L'affectation d'un titre à un ensemble d'utilisateurs est à la charge du superviseur Catalogue ou du chef détablissement . Le formulaire suivant vous permet de constituer votre liste d'utilisateurs ayant le droit d'accéder au titre de l'éditeur.

Cochez ou décochez la case pour abonner ou désabonner l'ensemble des utilisateurs de l' établissement .

🗷 bonner/désabonner tout l'établissement 🕻 Valider

La ressource est accessible à tous les utilisateurs de l'établissement.

x

### S'abonner à un titre gratuit

Le titre choisi doit être gratuit et ne doit pas faire l'objet d'un abonnement existant.

### 1/3 Rechercher le titre en utilisant la commande « *Liste alphabétique* » de la rubrique « Catalogue »

| Catalogue                                                  |  |
|------------------------------------------------------------|--|
| Par catégories<br>Liste alphabétique<br>Axes d'exploration |  |

### 2/3 Cliquer sur le bouton « créer un abonnement » :

| Audio-Lingua Audiolingua du CRDP de Versailles est une base de données collaborative de fichiers audio mp3 authentiques en plusieurs langues, |  |
|----------------------------------------------------------------------------------------------------|--|
| enregistrés par des locuteurs natifs, pour une utilisation en classe ou personnelle. Le site propose des enregistreme                         |  |
| titre gratuit       > créer un abonnement       > voir                                                                                        |  |

- l'abonnement est créé en tâche de fond
- la page d'affectation des utilisateurs à cet abonnement apparaît => cf. chapitre « Affectation d'utilisateurs ».

**Note** : Dans le cas où un abonnement existe déjà pour un titre libre, le bouton « **créer un abonnement** » disparaît et est remplacé par un bouton « **abonnement** » qui mène à la page d'affectation des utilisateurs.

## **3/3** Cocher la case correspondant à « **affecter tous utilisateurs plus d'informations** » puis cliquer sur« **Valider** ».

| Confirmer l'abonnement à « Audio-Lingua »                                                     | × |
|-----------------------------------------------------------------------------------------------|---|
| Veuillez confirmer l'abonnement « Audio-Lingua »                                              |   |
| affecter tous utilisateurs plus d'informations<br>envoyer un courriel à tous les utilisateurs | _ |
| message facultatif                                                                            |   |
|                                                                                               |   |
| valider                                                                                       |   |

### La ressource est accessible à tous les utilisateurs de l'établissement.

### S'abonner à un titre payant

### **Commander une ressource**

Le titre choisi doit être payant.

1/8

### Rechercher le titre en utilisant la commande « Liste alphabétique » de la rubrique « Catalogue »

|     | Catalogue                                                                                                    |   |
|-----|----------------------------------------------------------------------------------------------------|---|
|     | Par catégories                                                                                                    |   |
|     | iste alphabétique                                                                                                    |   |
|     |                                                                                                    |   |
| 2/8 | cliquer sur « créer un BC »                                                                                                    |   |
|     | Djectif français : le guide numérique malin pour réussir ses devoirs       > notice         Un outil au cœur des priorités du système éducatif : maîtrise de la langue et accompagnement aux devoirs. Ni cours magistral, ni compilation         l'exercices mais guide pratique, ce produit numérique propose dans le court terme une aide aux devoirs et         itre payant         créer un BC       > un abonnement |   |
| 3/8 | Remplir le formulaire préparatoire :                                                                                                    |   |
|     | Cocher la case « Tarif Etablissement », « Tarif groupe » ou « Tarif abonnement individuel » en fonction de besoin et préciser le tarif. Le choix du mode d'abonnement peut varier en fonction des seuils d'effectifs proposés par l'éditeur ou en fonction de l'effectif de l'établissement.                                                                                                    | u |
|     | Tarif établissement (TTC)                                                                                                    |   |
|     | plus de 500 élèves - 99,00 €TTC ▼                                                                                                    |   |
|     | <ul> <li>Tarif pour groupe d'usagers au sein de l'établissement (TTC)</li> </ul>                                                                                                    |   |
|     | plus de 60 élèves - 30,00 €TTC ▼                                                                                                    |   |
|     | Tarif abonnement individuel (TTC)                                                                                                    |   |
|     | un utilisateur - 10,00 €TTC : = euros TTC                                                                                                    |   |
|     |                                                                                                    |   |
|     | Ajouter un commentaire, si souhaité, dans le champ « <b>Commentaires</b> ».                                                                                                    | _ |
|     | Tarif Final (TTC)                                                                                                    |   |
|     | Montant selon conditions spécifiques € TTC                                                                                                    |   |
|     | Commentane                                                                                                    |   |
|     |                                                                                                    |   |
|     |                                                                                                    |   |
|     |                                                                                                    |   |
|     | Valable pour l'appée seclaire en course seit jungulau 24/09/14                                                                                                    |   |
|     | Valable pour l'année scolaire en cours, sol jusqu'au sitosria.<br>Veillez à réviser si nécessaire le Tarif Final ci-dessus en relation avec l'éditeur.                                                                                                    |   |
|     | Valable pour l'année scolaire suivante, soit du 01/09/14 au 31/08/15.                                                                                                    |   |
|     | Continuer                                                                                                    |   |

#### 4/8

#### Valider en cliquant sur le bouton « Continuer »

Le bon de commande apparaît, affichant les coordonnées de l'éditeur et de l'établissement et le tarif final.

- Lire les conditions générales d'utilisation du service en cliquant sur le lien prévu à cet effet sous le tarif final du devis
- Accepter les conditions générales d'utilisation du service en cochant la case « oui ». Le bouton « Valider et informer l'éditeur » devient actif.

### **5/8** Cliquer sur le bouton «Valider **et informer l'éditeur**».

| iteur : Mme MARTINE DURAND                                        |                             |                |             |
|-------------------------------------------------------------------|-----------------------------|----------------|-------------|
| Éditeur / Diffuseur                                               | Établissement               |                |             |
| 1000 - 11000                                                      | Lycée fictif Educa<br>33000 | tion Nationale |             |
| Personne de contact :                                             |                             |                |             |
| Tél.                                                              | chef détablisseme           | nt:            |             |
| Désignation                                                       |                             | Référence      | Coût        |
| Objectif français : le guide numérique mal<br>tarif établissement | in pour réussir ses devoirs | 330LICOBFRANUM | 99.00 € TTC |
| Tarif final                                                       |                             |                | 99 00 E TTC |

Valider et informer l'éditeur vous permet de valider et d'informer l'éditeur de votre intention de commande. Vous pourrez ensuite imprimer le bon de commande à envoyer au CRDP Aquitaine - 75, cours d'Alsace-et-Lorraine - CS 91665 - 33075 BORDEAUX CEDEX Vous retrouverez cette commande dans votre interface de « suivi »

Le bon de commande s'affiche

- imprimer le bon de commande (il apparaît maintenant également dans la liste des bons de commande en attente disponible via le menu « **BC en attente** » de « **Abonnements** »).
- Signer et apposer le cachet de l'établissement
- Envoyer le bon de commande à l'adresse suivante :

| CRDP d'Aquitaine               |
|--------------------------------|
| Catalogue LéA                  |
| 75, cours d'Alsace-et-Lorraine |
| CS 91665                       |
| 33075 BORDEAUX CEDEX           |

Après enregistrement de la commande, le CRDP d'Aquitaine transmet la commande à l'éditeur/diffuseur.

L'éditeur/diffuseur est informé de la commande dès l'appui sur le bouton « Valider et informer l'éditeur ». Dès réception de la commande papier l'éditeur/diffuseur émet une facture au nom de l'établissement.

### Affecter la ressources aux utilisateurs de l'établissement

Afficher le tableau de bord : il est accessible au démarrage de l'application du catalogue LéA ou en cliquant sur « Mon compte » lorsque le catalogue est ouvert.

Vérifier le traitement de la commande en consultant la rubrique « Action urgente » : la mention « Abonnements non affectés » doit apparaitre.

Si la commande a été validée, sous la rubrique « Action urgente » apparaît la mention « Abonnements non affectés ».

6/8 Cliquer sur « Abonnements non affectés ».

| → É                  | tablissement : Lycée fictif Education Nationale                                                                                                    |
|----------------------|----------------------------------------------------------------------------------------------------|
| Vous ête<br>établiss | es actuellement en mode " superviseur ". Vous avez accés à toutes les fonctions de gestion de Catalogue au niveau de votre<br>ement : gestion des abonnements aux ressources, affectations des spécimens, etc. |
| Vous ête<br>auxquell | es actuellement en mode "chef détablissement", vous pouvez consulter l'ensemble du catalogue et accéder directement aux ressou<br>les votre établissement est abonné en cliquant sur mes titres.               |
| Vous av<br>etc.      | ez accés à toutes les fonctions de gestion de Catalogue au niveau de votre établissement: gestion des abonnements aux ressource                                                                                |
| Action               | n urgente                                                                                                    |
| Table                | aux de bord                                                                                                    |
| Mes titr             | es                                                                                                    |
| Gestion              | et suivi des abonnements                                                                                                    |
| Liste de             | s bons de commande en attente                                                                                                    |

### cliquer sur « aucun » dans la colonne « Affecté »

|                                               | - ourridoo uno            | ectations                                                                                |                                                                  |
|-----------------------------------------------|---------------------------|------------------------------------------------------------------------------------------|------------------------------------------------------------------|
|                                               | ents non                  | affectés                                                                                 |                                                                  |
| Export des abonnemen                          | nts payants en co         | ours                                                                                     |                                                                  |
| Export des abonnemen                          | nts payants expir         | rés ou suspendus                                                                         |                                                                  |
| type d'abonneme<br>tous<br>afficher 10 résult | ent<br>•<br>tats par page |                                                                                          |                                                                  |
| un resultat trouve                            |                           |                                                                                          |                                                                  |
| Туре                                          | Affecté                   | Titre                                                                                    | Validité                                                         |
| Type                                          | Affecté                   | <b>Titre</b><br>Objectif français : le guide numérique malin pour réussir ses<br>devoirs | Validité<br>validé le 03/09/13<br>valable jusqu'au<br>31/08/2014 |

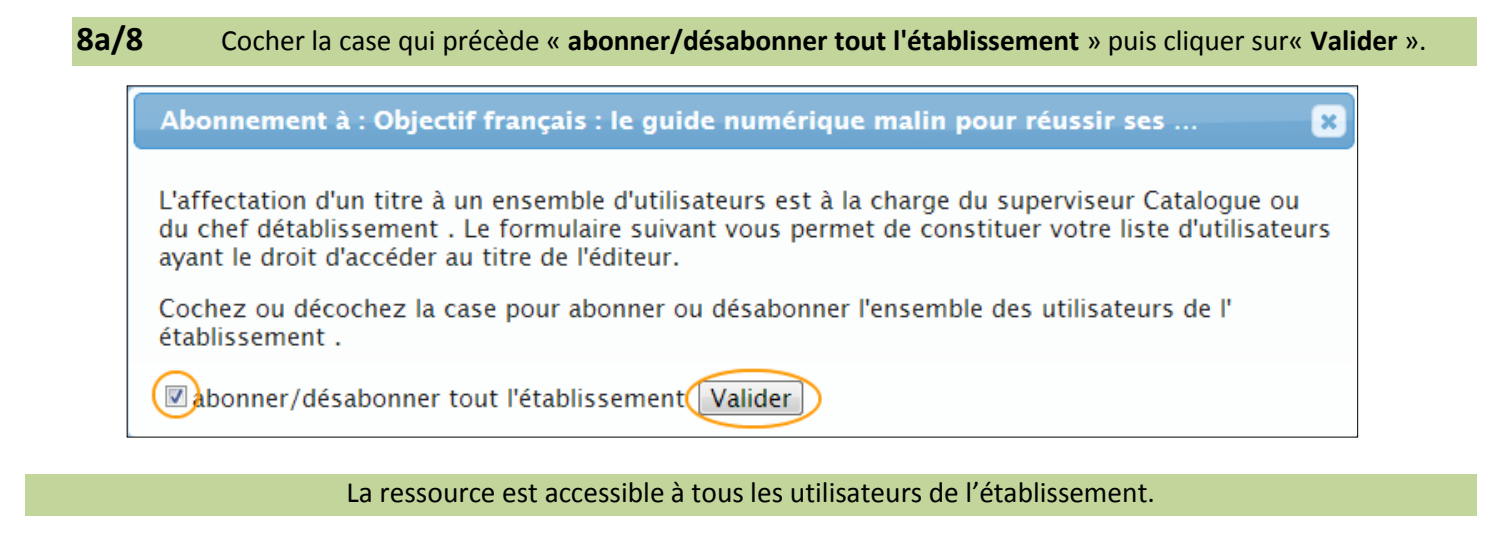

Dans le cas d'une commande pour un groupe d'usagers

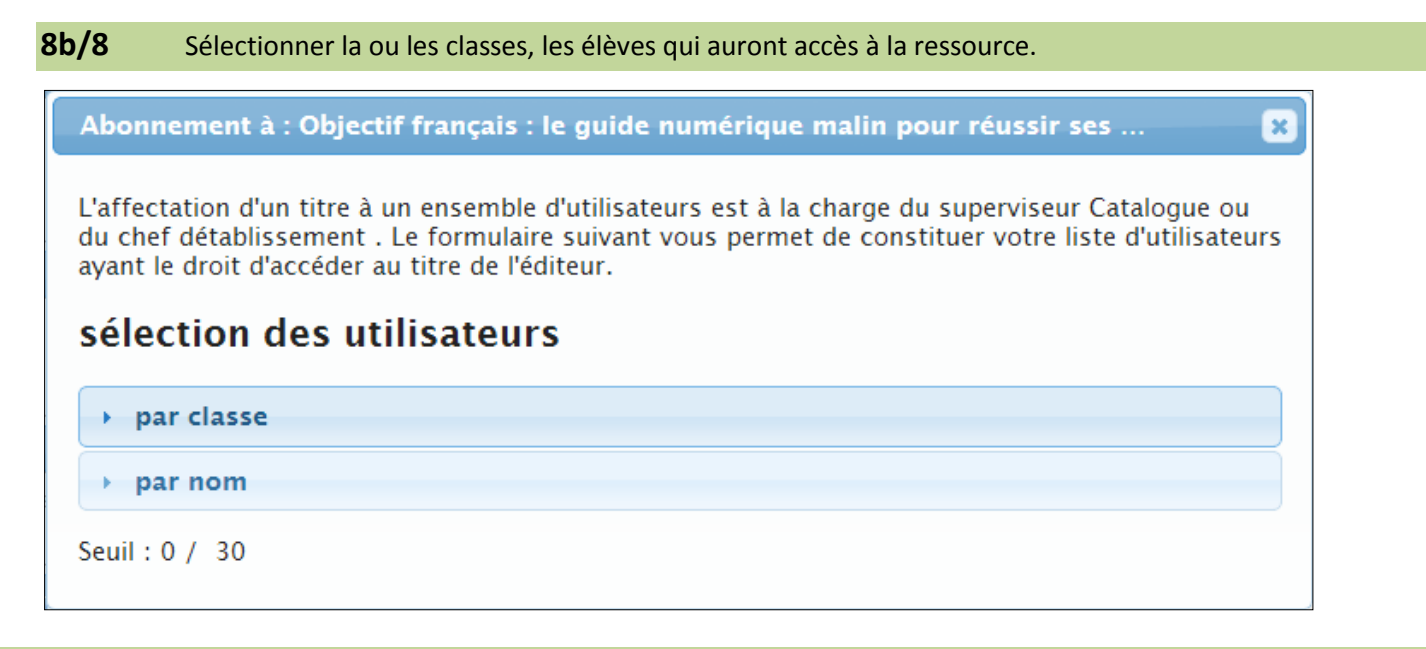

### La ressource est accessible au groupe sélectionné.